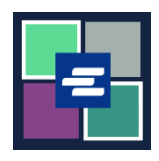

## KC SCRIPT PORTAL QUICK START GUIDE: DOCUMENT REQUEST

This quick start guide will show you how to request a copy of a court document.

Note: To do this, you must be logged in to your Portal account.

| 1. Click the <b>Request/View</b><br><b>Court Records</b> button on the<br>home page. |                                                         | <b>Request</b><br>(Documen | /View Court Records<br>ts and Audio Hearings)                       |
|--------------------------------------------------------------------------------------|---------------------------------------------------------|----------------------------|---------------------------------------------------------------------|
| 2. Name your request in the <b>Submission Title</b> box.                             | Submission Title*<br>eRequest_45<br>You may leave the d | efault name or rename you  | ır request for future reference (such as "Morn and Dad's Probate"). |
| 3. Enter the <b>Case Number</b> ,<br>including the dashes. Click<br><b>Search</b> .  | Case N                                                  | umber                      | Search Don't know the case number?                                  |
| 4. Click the <b>check box</b> next to each document you're requesting.               | Sub                                                     | Data                       | Document Name                                                       |
|                                                                                      |                                                         | 03/07/18                   | CASE SETTING                                                        |
|                                                                                      |                                                         | 03/07/18                   | Comment Entry                                                       |
|                                                                                      | -                                                       | 03/07/18                   | FILING FEE ASSESSED                                                 |
|                                                                                      | □ 1                                                     | 03/07/18                   | Information                                                         |
|                                                                                      | □ 2                                                     | 03/07/18                   | Order for Warrant                                                   |
|                                                                                      | 3                                                       | 03/21/18                   | Notice of Scheduling                                                |
|                                                                                      | 4                                                       | 03/21/18                   | Attachment                                                          |
|                                                                                      | 5                                                       | 03/21/18                   | Criminal No Contact Order                                           |
|                                                                                      | 6                                                       | 03/21/18                   | Initial Arraignment                                                 |
| 5. Click the <b>Add Selected</b><br><b>Documents to Order</b> button.                |                                                         | Add Selecte                | d Documents to Order                                                |

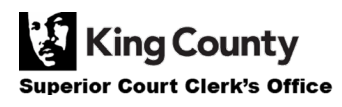

| 6. You may choose to<br>expedite this case, but<br>electronically delivered<br>documents will be<br>immediately available and<br>cannot be expedited.                                                        | Expedite This Case for \$30.00 (your request will be completed within 1 business day)<br>Electronically delivered documents (if not exempted) are immediately available and cannot be<br>expedited.                                                                                                    |
|----------------------------------------------------------------------------------------------------|----------------------------------------------------------------------------------------------------|
| 7. Enter the number of <b>Copies, Delivery Method,</b> and <b>Copy Type</b> for all documents or for each document.                                                                                          | DOCUMENTS         Sub Filing Date       Name       Copies       Copies       Copi |
| <ul> <li>8. If you'd like to request documents from multiple cases, click the Add Another Case button and repeat steps 3-7.</li> <li>You'll see additional cases added to your order as new tabs.</li> </ul> | Add another Case<br>Add another Case<br>Add another Case<br>Add another Case<br>Expedite This Case for \$30.00 (your request will be completed within 1 business day)<br>Electronically delivered documents (if not exempted) are immediately available and cannot be<br>expedited.                                                                                                    |
| 9. Review your request. Click<br>the <b>Submit Order</b> button to<br>add it to your cart where you<br>can <u>complete your payment</u><br><u>process</u> .                                                  | Submit Order                                                                                                    |

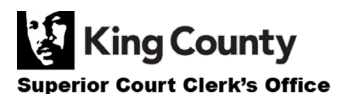